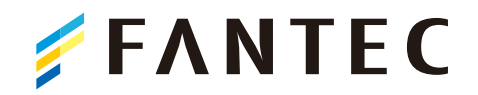

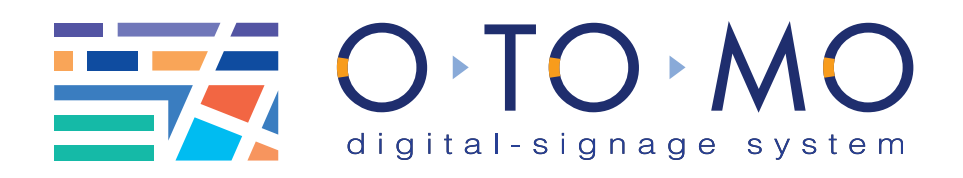

# コンテンツ作成マニュアル

## – Canva 編 –

Windows、Mac 問わず、無料で使用できるレイアウトツールが 「Canva」です。

しかも、プロデザイナーの様なレイアウトが誰でも簡単に作成することができます。

機能によっては有料バージョンが必要となりますが、無料バージョン でも、十分に OTOMO 用コンテンツを作成することができます。

#### ●このマニュアルで登場するソフトウェア

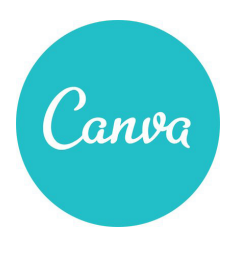

#### Canva

ブラウザーで利用でき、無料で誰 でも簡単に高品質なデザインを作 成することが可能なツール。 無料版では静止画。有料版では動 画を作成することができます。

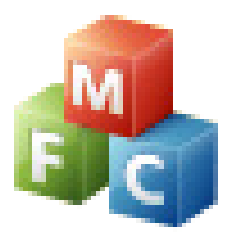

## PlaylistManager

OTOMO に標準で付属する、ソ フトウェアです。 作成したデータを、このソフトか ら OTOMO (サイネージ本体) へ 送信します。

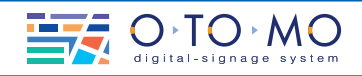

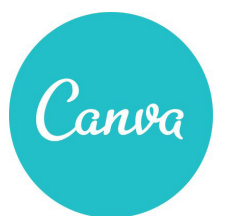

### フリーレイアウトツール「Canva」の特長。

#### 無料で使用可能。

Canva は基本的には無料で使用できます。一部写真・テンプレートなどの 素材や、動画(スライドショー)を作成するには、有料プランとなります。

#### ブラウザーで利用可能。

Mac、Windows など、PC の OS を問わないので、どの様な PC からでも 利用することができます。

#### スマホでも利用可能。

PC 以外にも、iPhone、Android など、スマートフォンでも Canva を利用 することができます。

#### デザインやツールの専門知識が不要。

Canva は高品質なテンプレートを元に、デザインを行うことができます。 PC 操作に不慣れな方や、デザイン知識が無い方でも、簡単にプロレベルの デザインを作成することができます。

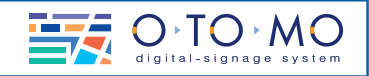

#### 1-1:Canva を使うための準備。

https://www.canva.com/ をブラウザ で開きます。

「氏名」「使用目的」を入力し、「無料で 開始!」を押します。

「メールアドレス」「パスワード」を入力し、 登録します。

※有料会員では、使用できる素材が増えたり、 スライドショーなどが作成できます。用途に よって使い分けてください。

#### 1-2: デザインを作成。

ログインすると、「何をデザインします か?」の画面が表示されます。

画面左上部にある「デザインを作成」の ボタンを押します。

「カスタムサイズ」を押し、サイズ幅: 1080、高さ:1920 単位:pxを入力し、 「新しいデザインを作成」を押します。

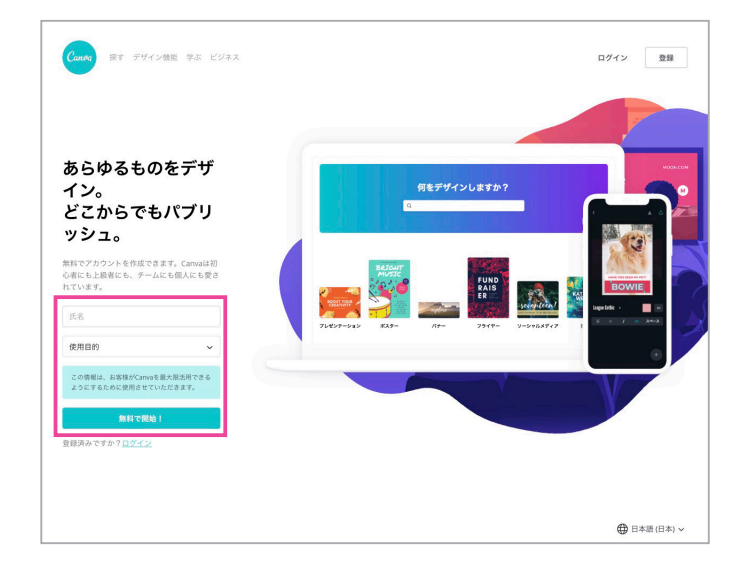

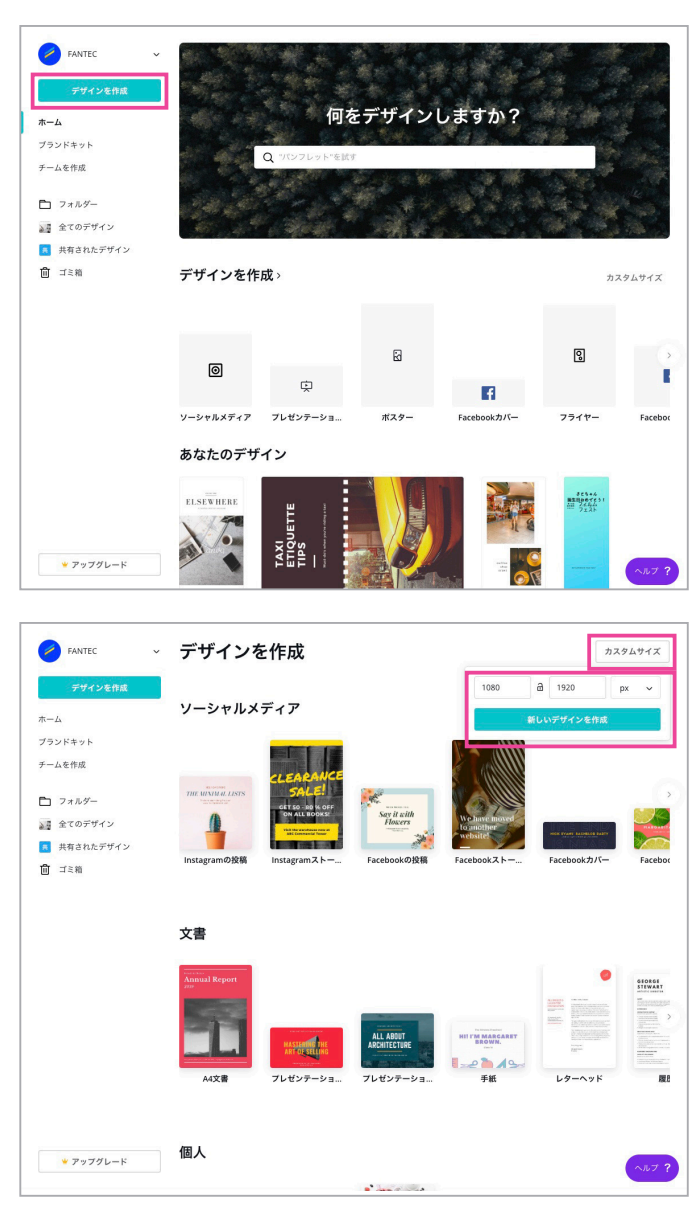

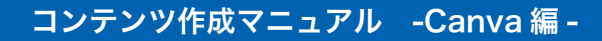

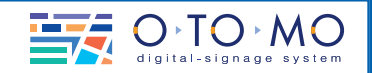

#### 1-3: コンテンツを作成する。

実際にコンテンツの作成を行います。

画面左にある、黒い部分がメニューバー。 右半分の白いエリアがレイアウトエリア となります。

メニューバーから使用するテンプレート を選択し、レイアウトエリアへドラッグ します。

素材やテキストから、使用する素材を選 びます。

アップロードでは、オリジナルの写真や 画像をアップロードして素材として使用 できます。お店の料理写真や、ロゴマー クなどは、ここからアップロードして使 用します。

素材やテンプレートには、無料と有料の ものがありますので、使用の際にはご注 意ください。

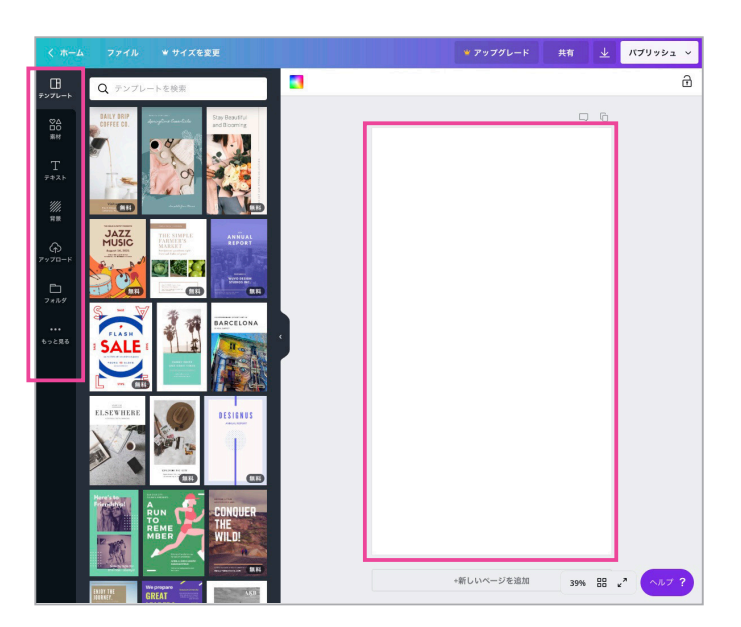

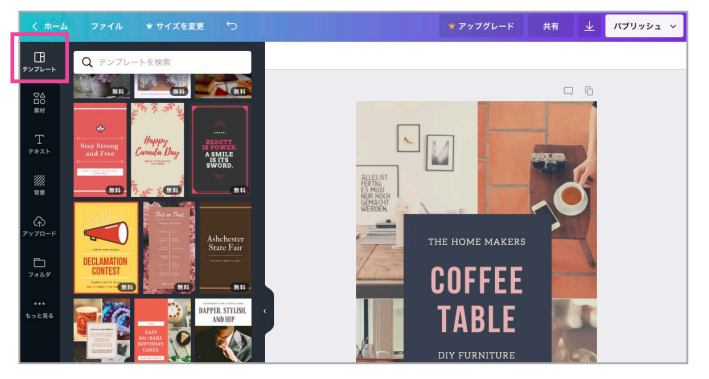

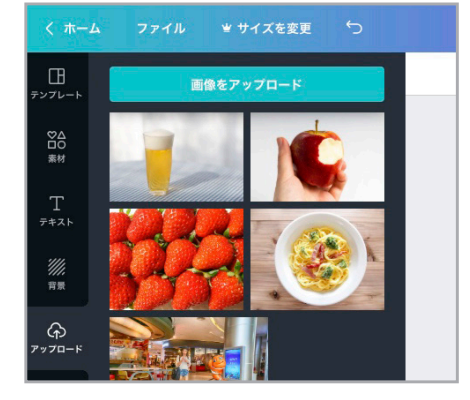

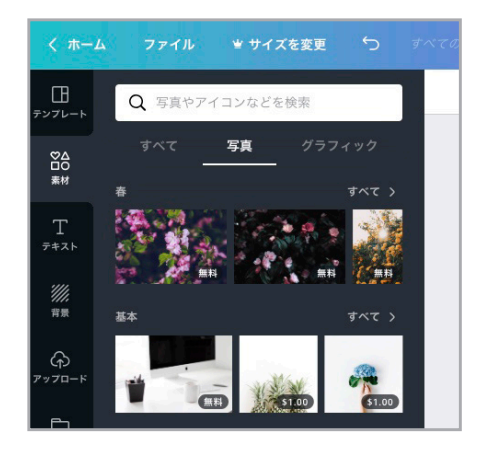

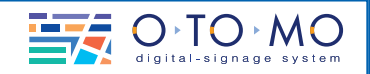

右上部にあるダウンロードアイコンをク リック。

ファイルの種類を「JPG」にして、ダウ ンロードします。

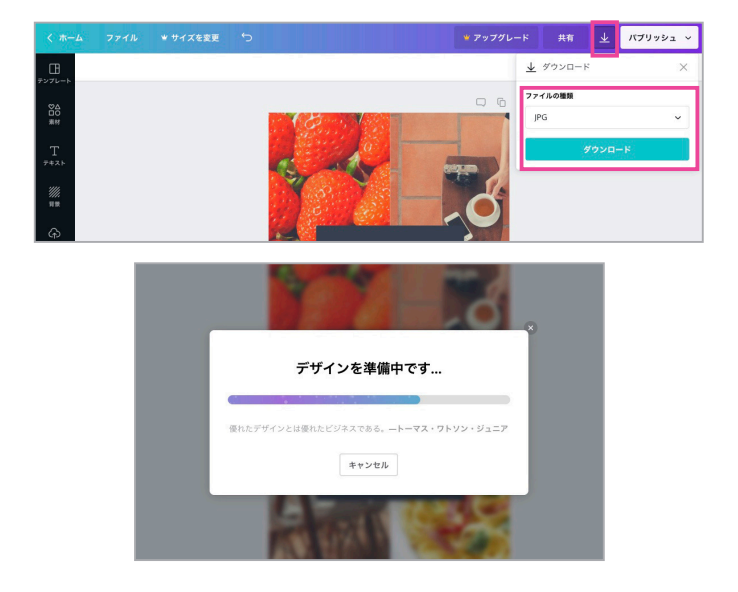

#### 2-1: データを回転させます。

OTOMO に添付してあるソフトウェア 「フォト トリマー」で、ダウンロードした 画像を左 90 度回転します。

また、オンラインで画像を回転できる サービスなどもあります。 https://www.fotojet.com/jp/ features/photo-editor/

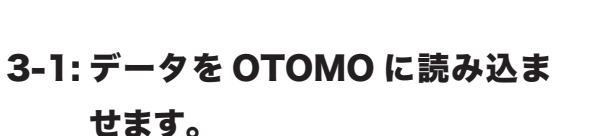

書き出したファイルを、WindowsPC の OTOMO プレイリストマネージャーで読 み込み、OTOMO に送信して終了です。

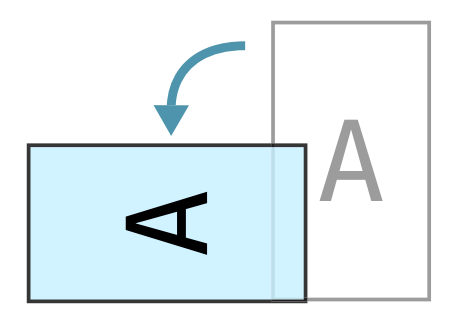

| 8                                                                                     | O·TO·MO Menu Ver 1.1.1 – 🔍 🗙                                                                     |            |
|---------------------------------------------------------------------------------------|--------------------------------------------------------------------------------------------------|------------|
|                                                                                       | プレイリスト マネージャー                                                                                    |            |
|                                                                                       | サイネージ クリエィター                                                                                     |            |
|                                                                                       | 素材 ダウンロード                                                                                        |            |
|                                                                                       | テンプレート エディター                                                                                     |            |
|                                                                                       | フォト トリマー                                                                                         |            |
|                                                                                       | 終了                                                                                               |            |
| ■<br>STB<br>・<br>STB<br>・<br>・<br>・<br>・<br>・<br>・<br>・<br>・<br>・<br>・<br>・<br>・<br>・ |                                                                                                  | <i>υ</i> 、 |
| <b>雨の日</b><br>(63)(加速時間)                                                              | 월 행경   [10 년] [001455071307010018]<br>대상 / 13월 전· 14월 8월 70 / 14월 8월 70 / 288 8년 875 50-57 15555 |            |
|                                                                                       | このエリアにドラッグする<br>込みを行います。                                                                         | ,<br>か読∂   |